|                                                                                                    | ■製品詳細                                                                                                    |                                                                                                    |         |
|----------------------------------------------------------------------------------------------------|----------------------------------------------------------------------------------------------------|----------------------------------------------------------------------------------------------------|---------|
| この度は当社商品をお買い上げ頂き有難うございます。<br>本書は製品を正しくご使用頂く使い方・製品説明及び注意事項を記載して<br>おります。必ず本書をお読みになってから製品の取付作業、ご利用を行って<br>下さい。<br>本製品に触れる前に身体の静電気を取り除いて下さい。静電気が発生しにくい<br>な類を身につけて作業を行って下さい。本製品を接続する前に必ずパソコンデ<br>っクのパックアップを行って下さい。<br>本製品に触れる前に身体の静電気を取り除いて下さい。静電気が発生しにくい<br>な類を身につけて作業を行って下さい。<br>本製品に触れる前に身体の静電気を取り除いて下さい。静電気が発生しにくい<br>な類を身につけて作業を行って下さい。<br>本製品と酸いる前に必ずパソコンデ<br>っクのパックアプを行って下さい。<br>本製品を場が発生する場所/値動日光を受ける場所/火気<br>周辺、高温多湿、結露が発生する場所/値動日光を受ける場所/火気<br>周辺、高温多湿、結露が発生する場所/値動日光を受ける場所/火気<br>周辺、高温多湿、結露が発生する場所/値動を受ける場所/火気<br>周辺、高温多湿、結露が発生する場所/値動を受ける場所/火気<br>周辺、高温多湿、結露が発生する場所/値動を受ける場所/火気<br>周辺、高温多湿、結露が発生する場所/値動を受ける場所/火気<br>周辺、高温多湿、結露が発生する場所/値動を受ける場所/火気<br>周辺、高温多湿、結露が発生する場所/値するが多つてはならない場所<br>病院等) くの他、常識では考えられない場 所での使用はお止め下さい。<br>本製品の故障又はその使用上生じた他製品の破損・損害及びデータ破損につ<br>きましては一切の責任を負いません。必ず付属ケーブルに異常がないかご確認<br>頂くと共にデータパックアップを行って下さい。<br>特定の機器でのみ発生する不具合につきましては保証対象外となります。<br>本製品を廃棄する場合は、各地方自治体の条例に従って廃棄して下さい。 | コ <i>ン</i> スタ <i>ン</i> ナ.                                                                                                    | ン2世本1本<br>170mm                                                                                                    |         |
| ■目次<br>製品詳細・・・・・・・・・page 2<br>Windows 用インストール・・・・ page3<br>Mac 用インストール・・・・・ page5                                                                                                    | 製品名<br>製品型番<br>対応OS<br>ネットワーク規格                                                                                                    | 18mm<br>18mm<br>コンスタンチンII世<br>SD-U3GLAN<br>Windows 8 / 7 / Vista / XP (各32bit / 64bit)<br>Mac OS 10.6-10.8 (IntelCPU搭載機のみ)<br>Bonjourサービスには対応しておりません。<br>IFFF802 3(10BASE-T)                                                                                                    |         |
| ■商品内容<br>コンスタンチン2世本体x1<br>8cmドライバCDx1<br>取扱説明書(本書)x1<br>保証書x1                                                                                                    | <ul> <li>伝送速度</li> <li>ポート数</li> <li>コネクタ形状</li> <li>フロー制御</li> <li>ジャンボフレーム</li> <li>コントローラー</li> <li>USB規格</li> <li>重量</li> <li>本体サイズ</li> <li>ケーブル長</li> <li>消費電力</li> <li>※搭載コントローラー</li> <li>※ISB HubやUSB延長</li> <li>※USB HubやUSB運長</li> </ul> | IEEE802.3u(100BASE-T)<br>IEEE802.3u(100BASE-T)<br>IEEE802.3ab(1000BASE-T)<br>IEEE802.3ac(Energy Efficient Ethernet)<br>1000Mbps<br>100Mbps<br>100Mbps<br>10Mbps<br>1ポート<br>RJ-45 8極コネクタ<br>Half-Duplex(半二重)バックプレッシャー<br>Full-Duples(全二重)IEEE802.3x<br>最大サイズ4KB<br>ASIX88179<br>USB3.0 / USB2.0<br>28g<br>20x18x58mm (ケーブル含まず)<br>170mm(コネクタ含まず)<br>最大約167mA ~ 最小約90mA<br>は予告なしに変更される事がございます。<br>ケーブルを介して接続した際は動作の保証を致<br>ゲーブルを介して接続した際は動作の保証を致 | なしかねます。 |

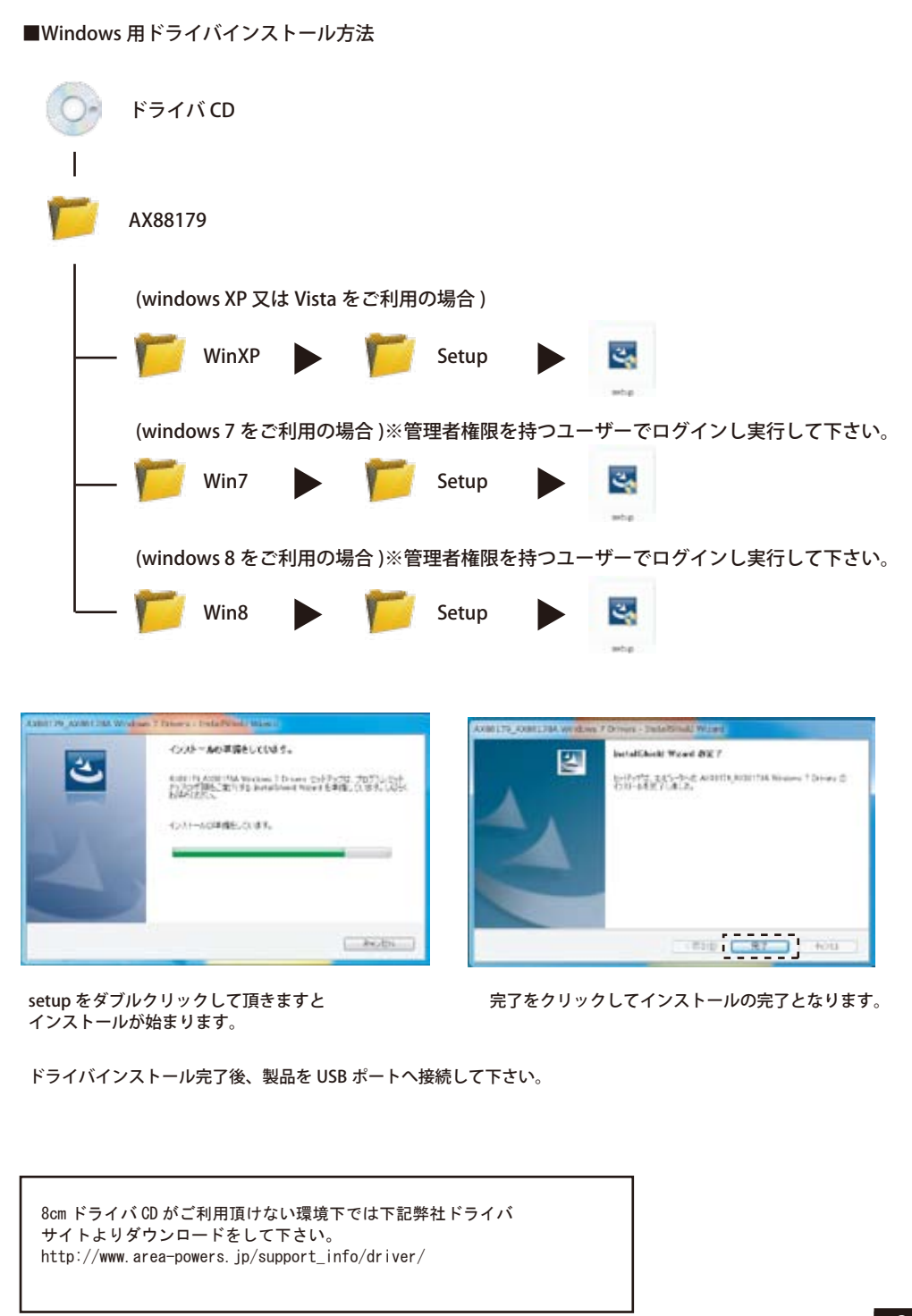

## ■デバイスマネージャー認識確認

スタート→コントロールパネルよりデバイスマネージャーを開いて下さい。 ※開く方法は OS により異なります。

| 岩 デバイス マネージャー              |  |
|----------------------------|--|
| ファイル(F) 操作(A) 表示(V) ヘルプ(H) |  |
|                            |  |
|                            |  |
| ▶-員 ユニバーサル シリアル バス コントローラー |  |
|                            |  |
|                            |  |

■デバイスマネージャーのツリー表示上ネットワークアダプター内に [ASIX AX88179 USB3.0 to Goga bit Ethemet Adapter] が表示されていましたら 本製品の認識となります。 ※ ドライバのアップデート等により表示名は変わる事がございます。

| ■Mac 用ドライバインストール                                                                                     | 方法                                                                                                    |                                                                                                    | システム環境設定のネッ                                                                        |
|----------------------------------------------------------------------------------------------------|----------------------------------------------------------------------------------------------------|----------------------------------------------------------------------------------------------------|------------------------------------------------------------------------------------|
|                                                                                                    | Other         Description         Description <thdescripact (instruct="" instreact="" instreact<="" instruct="" td=""><td>Mile         111         111         111         111         111         111         111         111         111         111         111         111         111         111         111         111         111         111         111         111         111         111         111         111         111         111         111         111         111         111         111         111         111         111         111         111         111         111         111         111         111         111         111         111         111         111         111         111         111         111         111         111         111         111         111         111         111         111         111         111         111         111         111         111         111         111         111         111         111         111         111         111         111         111         111         111         111         111         111         111         111         111         111         111         111         111         111         111         111         111         111         111         1111         111         111         111<!--</td--><td>C-0 Mac について、<br/>ソフトウエア・アップアート、<br/>App Stores、<br/>シスアム解除由来、<br/>Dock ▶<br/>報告をったな日 ▶</td></td></thdescripact> | Mile         111         111         111         111         111         111         111         111         111         111         111         111         111         111         111         111         111         111         111         111         111         111         111         111         111         111         111         111         111         111         111         111         111         111         111         111         111         111         111         111         111         111         111         111         111         111         111         111         111         111         111         111         111         111         111         111         111         111         111         111         111         111         111         111         111         111         111         111         111         111         111         111         111         111         111         111         111         111         111         111         111         111         111         111         111         111         111         111         111         111         111         111         1111         111         111         111 </td <td>C-0 Mac について、<br/>ソフトウエア・アップアート、<br/>App Stores、<br/>シスアム解除由来、<br/>Dock ▶<br/>報告をったな日 ▶</td>                                                                                                    | C-0 Mac について、<br>ソフトウエア・アップアート、<br>App Stores、<br>シスアム解除由来、<br>Dock ▶<br>報告をったな日 ▶ |
| ドライバ CD より                                                                                           | [MAC] フォルダを開いて<br>下さい。                                                                                                    | [AX88179_178A.dmg]<br>をダブルクリックして下さい。                                                                                                    | R-dar を意味だ ていまう<br>スリープ<br>AN-ボー<br>シスア・ポイト<br>・・・・・・・・・・・・・・・・・・・・・・・・・・・・・・・・・・・ |
| AX88179_178A_V1.4.0.pkg                                                                              | より<br>より<br>より<br>より<br>より<br>より<br>より<br>より<br>より<br>より                                                                                                    | ・ ・ ・ ・ ・ ・ ・ ・ ・ ・ ・ ・ ・ ・ ・ ・ ・ ・ ・                                                                                                    | 次に [ システムレポート                                                                      |
| をダブルクリックして下さい。                                                                                       | [続ける]をクリックして下さ                                                                                                    | ・い。 [インストール]を<br>クリックして下さい。                                                                                                    | ▼ハードウェアより<br>USB を選択して下さい                                                          |
|                                                                                                    | CALL CONTRACTOR OF THE STATE OF THE STATE OF                                                                                                    | A COMPANY OF THE TOTAL OF THE TOTAL OF TOTAL OF THE TOTAL OF TOTAL OF | ネットワークの接続を切り                                                                       |
| パスワードを求められます<br>のでインストール時に設定<br>したパスワードを入力して<br>下さい。<br>未設定の際は空白のまま、<br>[ソフトウェアをインストール]<br>を選択して下さい。 | インストール後に再起動を行う<br>案内が出ますので問題なければ<br>[インストールを続ける]<br>をクリックして下さい。                                                                                                    | インストールが完了しました。<br>の表示が出ましたら [ 再起動 ]<br>をクリックして下さい。<br>以上でドライバインストール<br>完了となります。                                                                                                    |                                                                                    |
|                                                                                                    | ドライバインストール完了後、z<br>接続して下さい。                                                                                                    | 本製品を Mac 本体の USB ポートへ                                                                                                    | ><br>><br>スットワークの接続を3                                                              |

## トワークの設定より接続出来ているかご確認下さい。

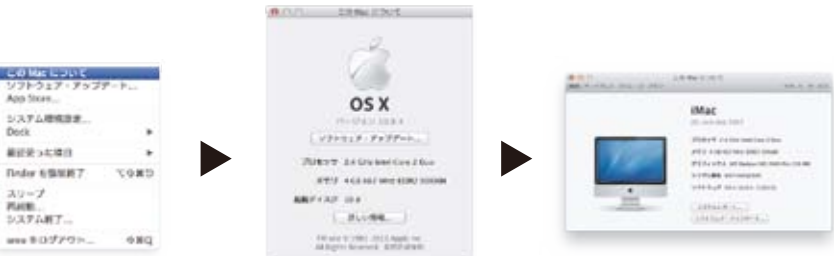

## **£開いて頂き、[ 詳しい情報 ] をクリックして下さい。** •]をクリックして下さい。

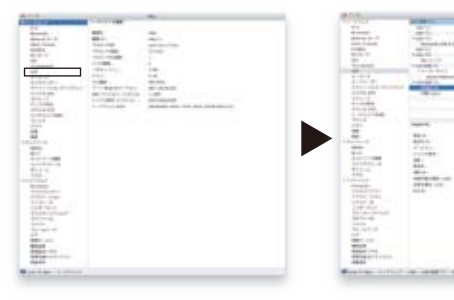

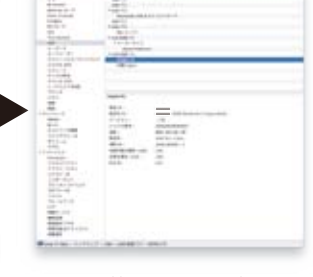

[USB 装置ツリー]内に AX88170 が ある事をご確認下さい。

## り替えて下さい。

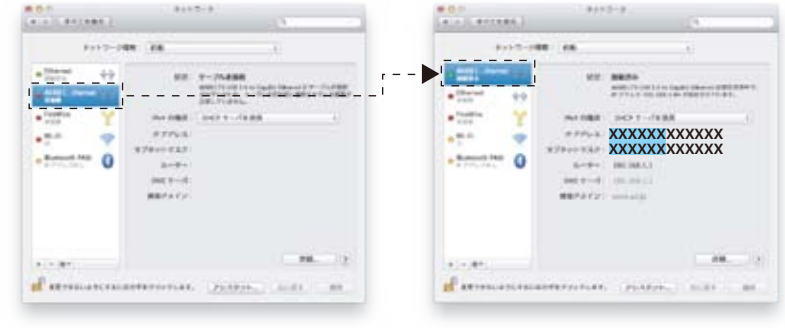

ネットワークの設定]より 変更して下さい。